# PPE Grant for Wisconsin Residential Providers Serving Family Care, Partnership, PACE and IRIS

Overview

3/3/2021

# Landing Page for <u>http://wispppegrant.com</u> : This page will be displayed until the application window has opened (*through 3/7/2021*)

| - (a) 1 http://wispppegrant.com/PleaseReturn                                                  | - ¢ | Search |
|-----------------------------------------------------------------------------------------------|-----|--------|
| 🗏 Wisconsin Provider PPE Gra 🗴 📑                                                              |     |        |
| File Edit View Favorites Tools Help                                                           |     |        |
| PPE Grant for Wisconsin Residential Providers Serving Family Care, Partnership, PACE and IRIS |     |        |

### Start A Grant Application

Welcome!

This portal allows certain Wisconsin Residential Providers who are contracted with Community Care, iCare, Inclusa, Lakeland Care and/or MyChoice Wisconsin to apply for grant funding to assist with the cost of Personal Protective Equipment.

This project is funded through a supplement to the Hospital Preparedness Program (HPP) Cooperative Agreement from the Assistant Secretary for Preparedness and Response (ASPR). Funding paid under this grant will be included on 1099s provided by MCOs to recipients. Please consult your tax professional to determine tax and audit implications.

#### Applications will only be accepted from 03/08/2021 to 04/02/2021. Late applications will not be considered.

This website was created by Community Care, Inc. on behalf of Community Care, iCare, Inclusa, Lakeland Care, and MyChoice Wisconsin under a contract with the State of Wisconsin Department of Health Service for the purpose of soliciting applications for grant funding from qualified organizations.

Hosting partner Comstar www.comstar.biz

WPPGA version 1.01 © Copyright 2021 - Community Care Inc. All Rights Reserved.

# Getting Started - <u>http://wispppegrant.com</u> : <u>After 3/7/21</u> providers will see this page to start a grant application.

/isconsin Residential Providers Serving Family Care, Partnership, PACE and IRIS

#### Start A Grant Application

Welcome!

This portal allows certain Wisconsin Residential Providers who are contracted with Community Care, iCare, Inclusa, Lakeland Care and/or MyChoice Wisconsin to apply for grant funding to assist with the cost of Personal Protective Equipment.

This project is funded through a supplement to the Hospital Preparedness Program (HPP) Cooperative Agreement from the Assistant Secretary for Preparedness and Response (ASPR). Funding paid under this grant will be included on 1099s provided by MCOs to recipients. Please consult your tax professional to determine tax and audit implications.

### Applications will only be accepted from 03/08/2021 through 04/02/2021. Late applications will not be considered.

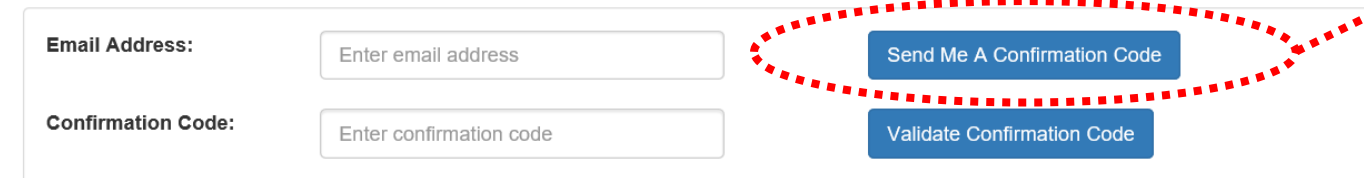

Provider enters their email address, clicks on the "Send to..." button and a confirmation email is immediately sent from <u>noreply@wisppegrant.gov</u> to the user's email address.

This website was created by Community Care, Inc. on behalf of Community Care, iCare, Inclusa, Lakeland Care, and MyChoice Wiscons Department of Health Service for the purpose of soliciting applications for grant funding from qualified organizations.

Hosting partner: Comstar www.comstar.biz

#### 은 Reply ⓒ Reply All 오 Forward 다 IM Mon 3/1/2021 2:32 PM

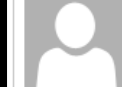

Fo 📃 Wilhelm, Car

Wisconsin PPE Grant Application <noreply@wisppegrant.gov>

Wis PPE Grant Application - Confirmation Code

WPPGA version 1.01 © Copyright 2021 - Community Care Inc. All Rights Reserved.

Your confirmation code for your WPPGA Application is: XOPNC7PA8G Your confirmation code will expire in 30 minutes.

# Getting Started - <u>http://wispppegrant.com</u> : The confirmation page.

Wisconsin Residential Providers Serving Family Care, Partnership, PACE and IRIS

#### Start A Grant Application

Welcome!

This portal allows certain Wisconsin Residential Providers who are contracted with Community Care, iCare, Inclusa, Lakeland Care and/or MyChoice Wisconsin to apply for grant funding to assist with the cost of Personal Protective Equipment.

This project is funded through a supplement to the Hospital Preparedness Program (HPP) Cooperative Agreement from the Assistant Secretary for Preparedness and Response (ASPR). Funding paid under this grant will be included on 1099s provided by MCOs to recipients. Please consult your tax professional to determine tax and audit implications. Applications will only be accepted from 03/08/2021 through 04/02/2021. Late applications will not be considered.

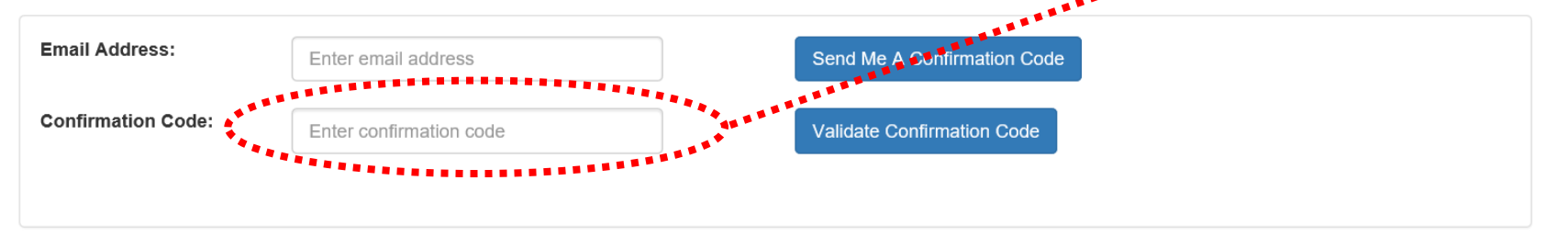

This website was created by Community Care, Inc. on behalf of Community Care, iCare, Inclusa, Lakeland Care, and MyChoice Wisconsin under a contract with the State of Wisconsin Department of Health Service for the purpose of soliciting applications for grant funding from gualified organizations.

Hosting partner: Comstar www.comstar.biz

Provider enters the confirmation code.

**TIP:** It may be easiest to "copy and paste" from the email.

### Getting Started - <u>http://wispppegrant.com</u> : Beginning the application.

#### **Grant Application**

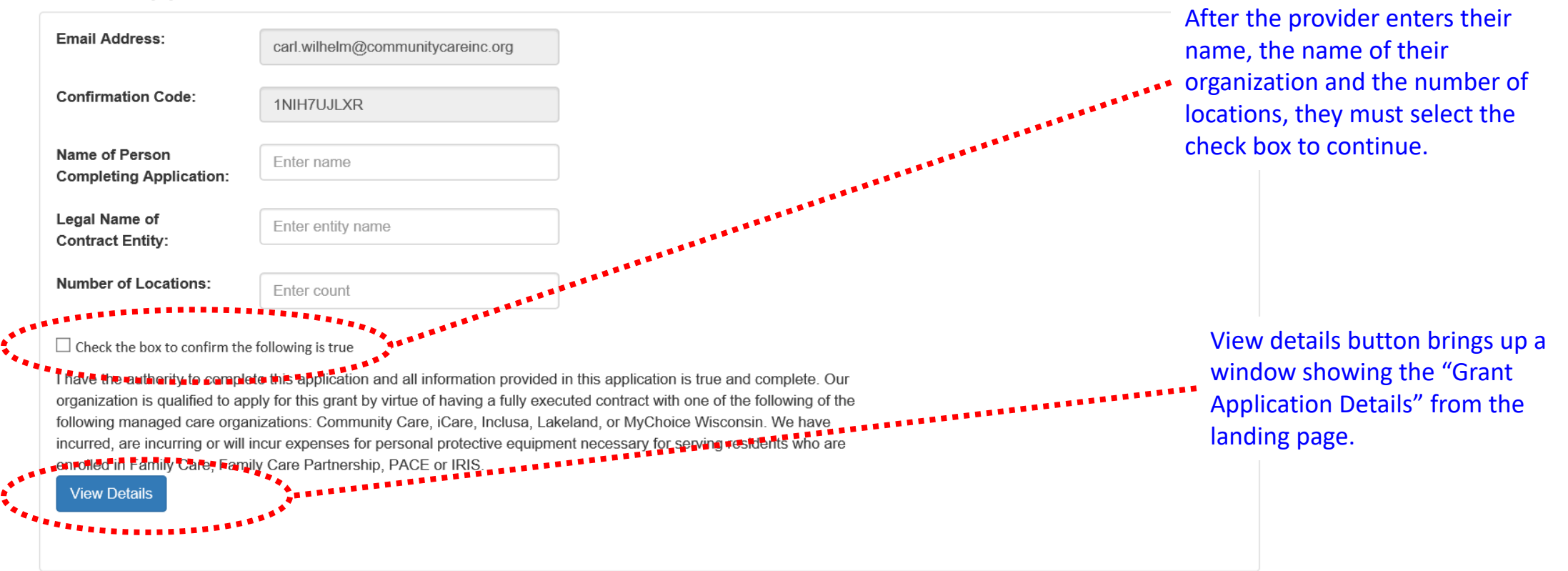

This website was created by Community Care, Inc. on behalf of Community Care, iCare, Inclusa, Lakeland Care, and MyChoice Wisconsin under a contract with the State of Wisconsin Department of Health Service for the purpose of soliciting applications for grant funding from qualified organizations.

# Getting Started - <u>http://wispppegrant.com</u> : Completing the application.

Check the box to confirm the following is true

I have the authority to complete this application and all information provided in this application is true and complete. Our organization is qualified to apply for this grant by virtue of having a fully executed contract with one of the following of the following managed care organizations: Community Care, iCare, Inclusa, Lakeland, or MyChoice Wisconsin. We have incurred, are incurring or will incur expenses for personal protective equipment necessary for serving residents who are enrolled in Family Care, Family Care Partnership, PACE or IRIS.

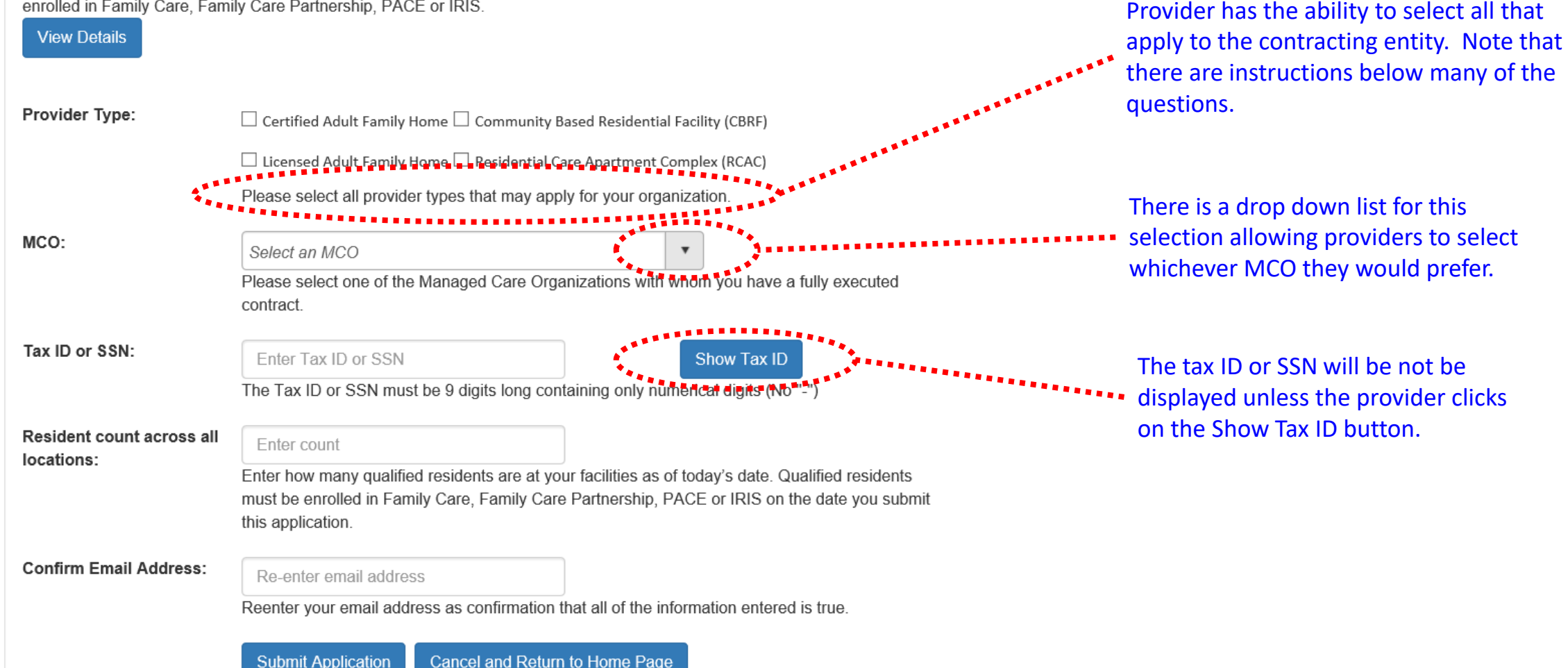

# Getting Started - <u>http://wispppegrant.com</u> : Submitting the application.

#### $\checkmark$ Check the box to confirm the following is true

I have the authority to complete this application and all information provided in this application is true and complete. Our organization is qualified to apply for this grant by virtue of having a fully executed contract with one of the following of the following managed care organizations: Community Care, iCare, Inclusa, Lakeland, or MyChoice Wisconsin. We have incurred, are incurring or will incur expenses for personal protective equipment necessary for serving residents who are enrolled in Family Care, Family Care Partnership, PACE or IRIS.

#### View Details

After the provider selects "submit" the site will compare the Tax ID entered any previous applications to prevent multiple applications. If it matches a previous application it will provide and error message. The user can re-enter their ID.

When everything seems to be correct a confirmation email will be sent to the user. It will confirm their successful completion, provide and ID number for their application and include the MCO selected.

| Provider Type:                          | □ Certified Adult Family Home □ Community Based Residential Facility (CBRF)                                                                                                    | completion, provide and ID number for their application and include the MCO selected.                                                      |
|-----------------------------------------|----------------------------------------------------------------------------------------------------|----------------------------------------------------------------------------------------------------|
|                                         | $\Box$ Licensed Adult Family Home $\Box$ Residential Care Apartment Complex (RCAC) $lacksquare$                                                                                 |                                                                                                    |
|                                         | Please select all provider types that may apply for your organization.                                                                                                    |                                                                                                    |
| MCO:                                    | Select an MCO                                                                                                    |                                                                                                    |
|                                         | Please select one of the Managed Care Organizations with whom you have a fully contract.                                                                                        | executed                                                                                                    |
| Tax ID or SSN:                          | Enter Tax ID or SSN Show Tax ID                                                                                                    |                                                                                                    |
|                                         | The Tax ID or SSN must be 9 digits long containing only numerical digits (No "-")                                                                                               |                                                                                                    |
| Resident count across all<br>locations: | Enter count                                                                                                    | ply 🛱 Reply All 🚔 Forward 着 IM                                                                                                    |
| locationo.                              | Enter how many qualified residents are at your facilities as of today's date.<br>must be enrolled in Family Care, Family Care Partnership, PACE or IRIS or<br>this application. | Wisconsin PPE Grant Application <noreply@wisppegrant.gov><br/>Wis PPE Grant Application - Successfully Completed</noreply@wisppegrant.gov> |
| Confirm Email Address:                  | To                                                                                                    | Wilhelm, Carl                                                                                                    |
|                                         | Re-enter email address<br>Reenter your email address as confirmation that all of the information enter Yo                                                                       | our WPPGA Application was successfully submitted. Grant Application ID: 37                                                                 |
|                                         | Submit Application Cancel and Return to Home Page                                                                                                    | . Community Care                                                                                                    |